# mruby/c + Arduino + ESP32開発のための開 発環境構築

本ドキュメントではarduino-esp32の開発環境構築について説明します。

## 開発環境について

以下のOS環境での操作・動作を想定して記述しています

- Windows10
- macOS 10.8以降

## Arduino IDEのインストール

下記URLから自分の環境にあったリンクをクリックして下さい。

https://www.arduino.cc/en/Main/software

## Download the Arduino IDE

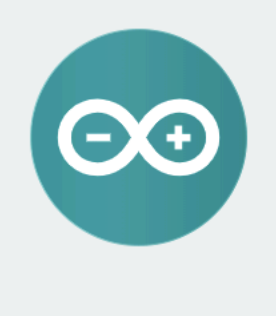

#### ARDUINO 1.8.10

The open-source Arduino Software (IDE) makes it easy to write code and upload it to the board. It runs on Windows, Mac OS X, and Linux. The environment is written in Java and based on Processing and other opensource software.

This software can be used with any Arduino board. Refer to the <u>Getting Started</u> page for Installation instructions. Windows Installer, for Windows XP and up Windows ZIP file for non admin install

Windows app Requires Win 8.1 or 10

Mac OS X 10.8 Mountain Lion or newer

Linux 32 bits Linux 64 bits Linux ARM 32 bits Linux ARM 64 bits

Release Notes Source Code Checksums (sha512)

リンクをクリックすると次の画面になるので「JUST DOWNLOAD」をクリックするとダウンロードが 開始されます。

## Contribute to the Arduino Software

Consider supporting the Arduino Software by contributing to its development. (US tax payers, please note this contribution is not tax deductible). Learn more on how your contribution will be used.

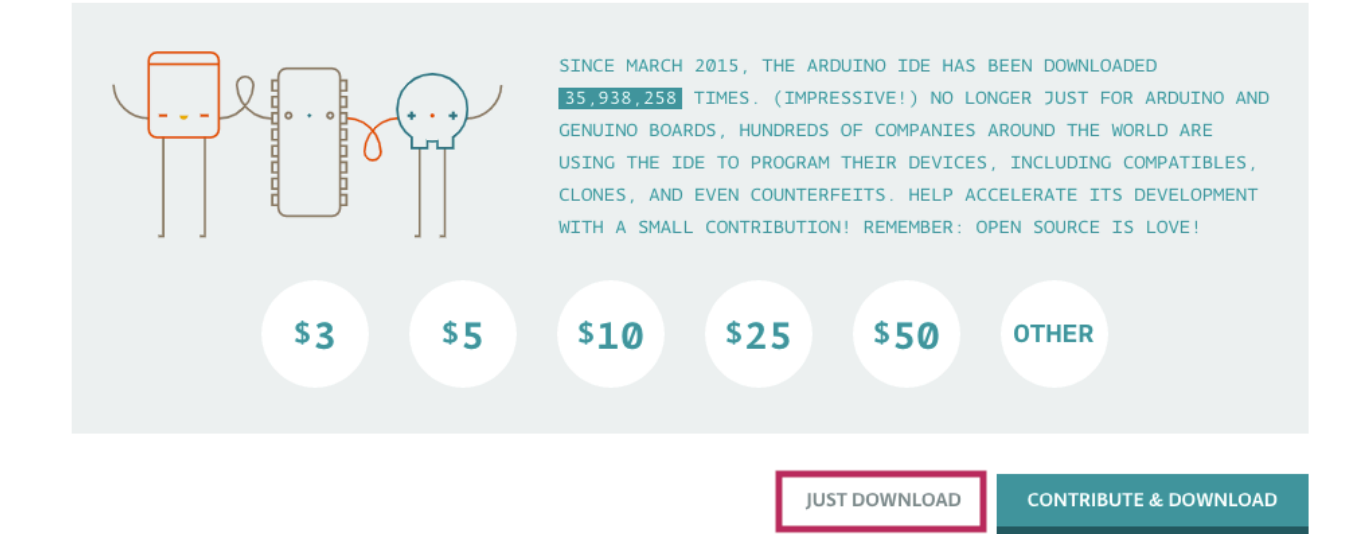

### Arduino IDEのインストール

ダウンロードしたファイルを使ってArduino IDEをインストール若しくは任意のフォルダに設置します。

#### Windows10

- インストーラー(.exe)やMicrosoft Storeを使用してインストールした場合はWindowsメニューに 「Arduino」が存在している事を確認して下さい
- zipファイルをダウンロードした場合はドキュメントディレクトリなどに解凍して下さい

#### macOS

ダウンロードしたzipファイルを解凍すると「Arduino.app」が出てくるので「/Applications/」ディ レクトリに設置して下さい

## arduino-esp32のインストール

Arduino IDEを起動してESP32のボード情報と必要なツール群をダウンロード・インストールします。

#### Windows10

「ファイル」->「環境設定」とクリックし

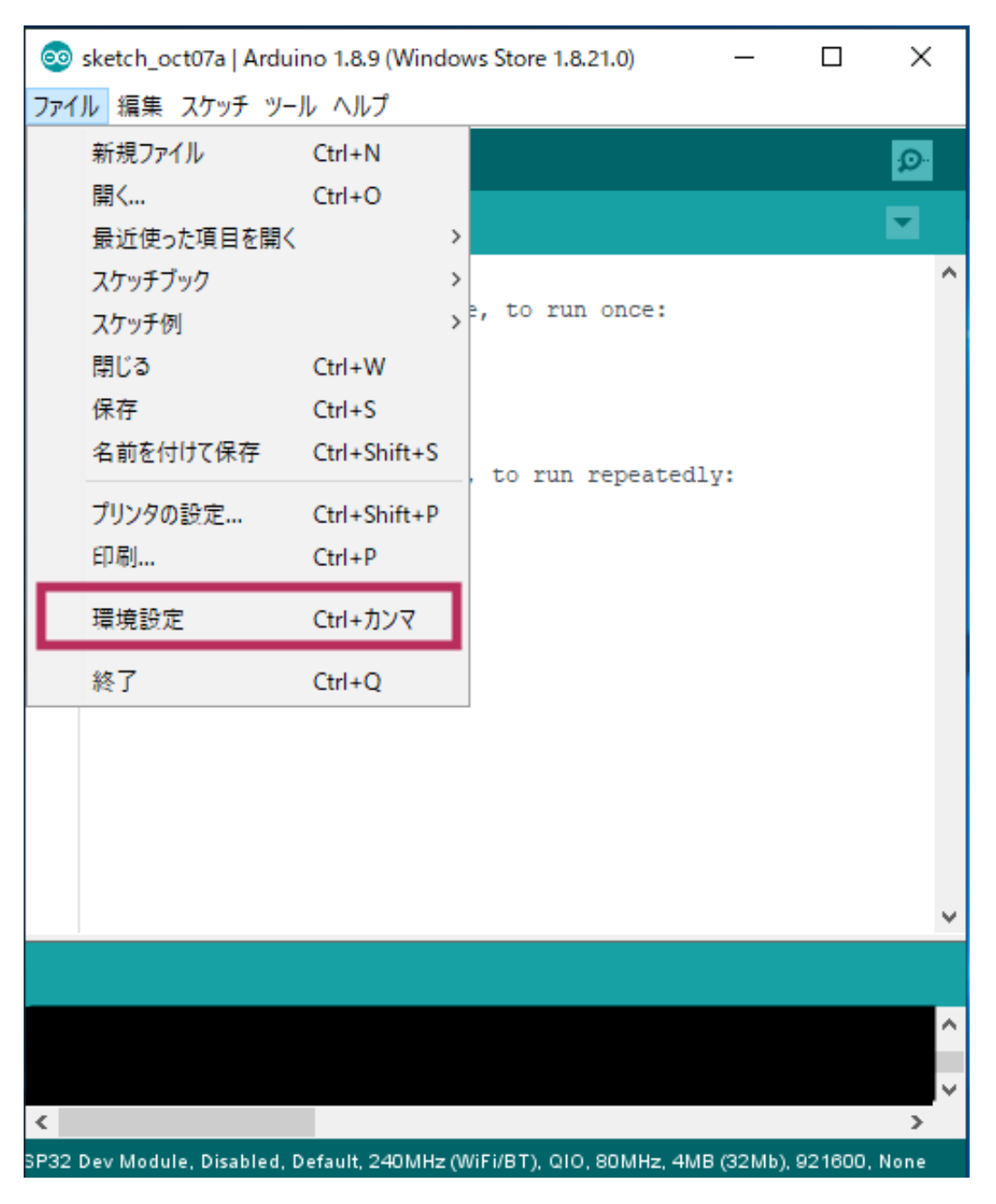

「追加のボードマネージャーのURL」に下記のアドレスを追加して下さい

https://dl.espressif.com/dl/package\_esp32\_index.json

| 環境設定                                                                                                    |                                                         | ×                         |
|----------------------------------------------------------------------------------------------------|---------------------------------------------------------|---------------------------|
| 設定 ネットワーク                                                                                                    |                                                         |                           |
| スケッチブックの保存場所:                                                                                                    |                                                         |                           |
|                                                                                                    |                                                         | 参照                        |
| 言語設定:                                                                                                    | System Default 🗸 🗸                                      | 変更の反映にはArduino IDEの再起動が必要 |
| エディタの文字の大きさ:                                                                                                    | 12                                                      |                           |
| インタフェースのスケール:                                                                                                    | 🗹 自動 🛛 100 🔷 🖇 変更の反映には Arduino IDEの再調                   | 副が必要                      |
| テーマ:                                                                                                    | デフォルトのテー 🗸 変更の反映には Arduino IDEの再起                       | 動が必要                      |
| より詳細な情報を表示する:                                                                                                    | 🗹 コンパイル 🛛 書き込み                                          |                           |
| コンパイラの警告:                                                                                                    | 20月11. 🗸                                                |                           |
| ☑ 行番号を表示する                                                                                                    |                                                         |                           |
| 🗌 コードの折り返しを有効(                                                                                                    | ē                                                       |                           |
| 🗹 書き込みを検証する                                                                                                    |                                                         |                           |
| □ 外部のエディタを使用す                                                                                                    | 5                                                       |                           |
| ✓ コンパイルされたコアを積                                                                                                    | 極的にキャッシュする                                              |                           |
| □ 記動時に最新バージョン     □     □     □     □     □     □     □     □     □     □     □     □     □     □     □     □     □     □     □     □     □     □     □     □     □     □     □     □     □     □     □     □     □     □     □     □     □     □     □     □     □     □     □     □     □     □     □     □     □     □     □     □     □     □     □     □     □     □     □     □     □     □     □     □     □     □     □     □     □     □     □     □     □     □     □     □     □     □     □     □     □     □     □     □     □     □     □     □     □     □     □     □     □     □     □     □     □     □     □     □     □     □     □     □     □     □     □     □     □     □     □     □     □     □     □     □     □     □     □     □     □     □     □     □     □     □     □     □     □     □     □     □     □     □     □     □     □     □     □     □     □     □     □     □     □     □     □     □     □     □     □     □     □     □     □     □     □     □     □     □     □     □     □     □     □     □     □     □     □     □     □     □     □     □     □     □     □     □     □     □     □     □     □     □     □     □     □     □     □     □     □     □     □     □     □     □     □     □     □     □     □     □     □     □     □     □     □     □     □     □     □     □     □     □     □     □     □     □     □     □     □     □     □     □     □     □     □     □     □     □     □     □     □     □     □     □     □     □     □     □     □     □     □     □     □     □     □     □     □     □     □     □     □     □     □     □     □     □     □     □     □     □     □     □     □     □     □     □     □     □     □     □     □     □     □     □     □     □     □     □     □     □     □     □     □     □     □     □     □     □     □     □     □     □     □     □     □     □     □     □     □     □     □     □     □     □     □     □     □     □     □     □     □     □     □     □     □     □     □     □     □     □     □     □     □     □     □     □     □     □     □     □     □     □     □     □     □ | の有無をチェックする                                              |                           |
|                                                                                                    | 、拡張子をpdeから.inoに変更する                                     |                           |
| ☑ 検証または書き込みを行                                                                                                    | テラ前にスケッチを保存する                                           |                           |
| 追加のボードマネージャのUR                                                                                                    | RL: https://dlespressif.com/dl/package_esp32_index.json |                           |
| 以下のファイルを直接編集す                                                                                                    | れば、より多くの設定を行うことができます。                                   |                           |
| C:¥Users¥ocha1¥Documen                                                                                                    | nts¥ArduinoData¥preferences.txt                         |                           |
| 編集する際には、Arduino II                                                                                                    | DEを終了させておいてください。                                        |                           |
|                                                                                                    |                                                         |                           |
|                                                                                                    |                                                         |                           |
|                                                                                                    |                                                         |                           |
|                                                                                                    |                                                         | OK キャンセル                  |

#### macOS

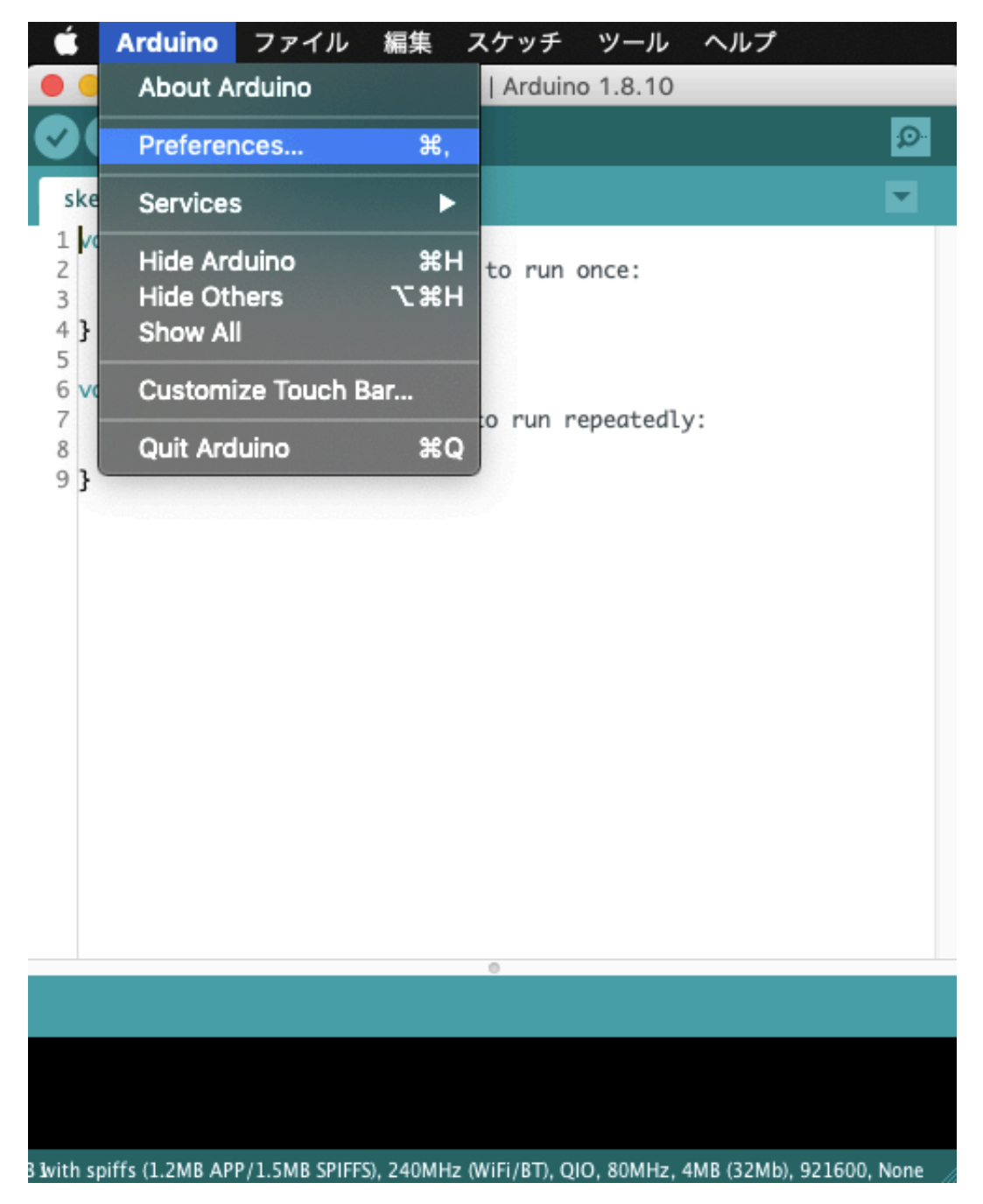

ArduinoIDEのメニューバーから「Preference」をクリックし

「追加のボードマネージャーのURL」に下記のアドレスを追加して下さい

https://dl.espressif.com/dl/package\_esp32\_index.json

| スケッチブックの保存場所:             |                              |                               |                           |
|---------------------------|------------------------------|-------------------------------|---------------------------|
|                           |                              |                               | 参照                        |
| 言語設定:                     | System Default               | 0                             | 変更の反映にはArduino IDEの再起動が必要 |
| エディタの文字の大きさ:              | 12                           |                               |                           |
| インタフェースのスケール:             | 🗹 自動 🛛 100 🗘 % 変更の           | D反映にはArduino IDEの再起動が必        | 必要                        |
| テーマ:                      | デフォルトのテーマ ᅌ                  | 変更の反映にはArduino IDEの再起         | 己動が必要                     |
| より詳細な情報を表示する:             | 🗌 コンパイル 📄 書き込み               | *                             |                           |
| コンパイラの警告:                 | より多く ᅌ                       |                               |                           |
| ✓ 行番号を表示する                |                              |                               |                           |
| 🗌 コードの折り返しを有効             | に                            |                               |                           |
| 🗸 書き込みを検証する               |                              |                               |                           |
| 🗌 外部のエディタを使用す             |                              |                               |                           |
| 🗹 コンパイルされたコアを             | 積極的にキャッシュする                  |                               |                           |
| 🗹 起動時に最新バージョン             | の有無をチェックする                   |                               |                           |
| ✓ スケッチを保存する際に             | 、拡張子を.pdeから.inoに変更す          | する                            |                           |
| ✓ 検証または書き込みを行             | う前にスケッチを保存する                 |                               |                           |
| 追加のボードマネージャのUF            | RL: https://dl.espressif.com | n/dl/package_esp32_index.json |                           |
| 以下のファイルを直接編集す             | れば、より多くの設定を行うこと              | とができます。                       |                           |
| /Users/ocha/Library/Ardui | no15/preferences.txt         |                               |                           |
| 編集する際には、Arduino ID        | Eを終了させておいてください。              |                               |                           |

#### 共通部分

Arduino IDEの「ボードマネージャー」からarduino-esp32のツール群をインストールします。

「ツール」-> 「ボード: 'ボードの名前'」 -> 「ボードマネージャ」をクリックして下さい

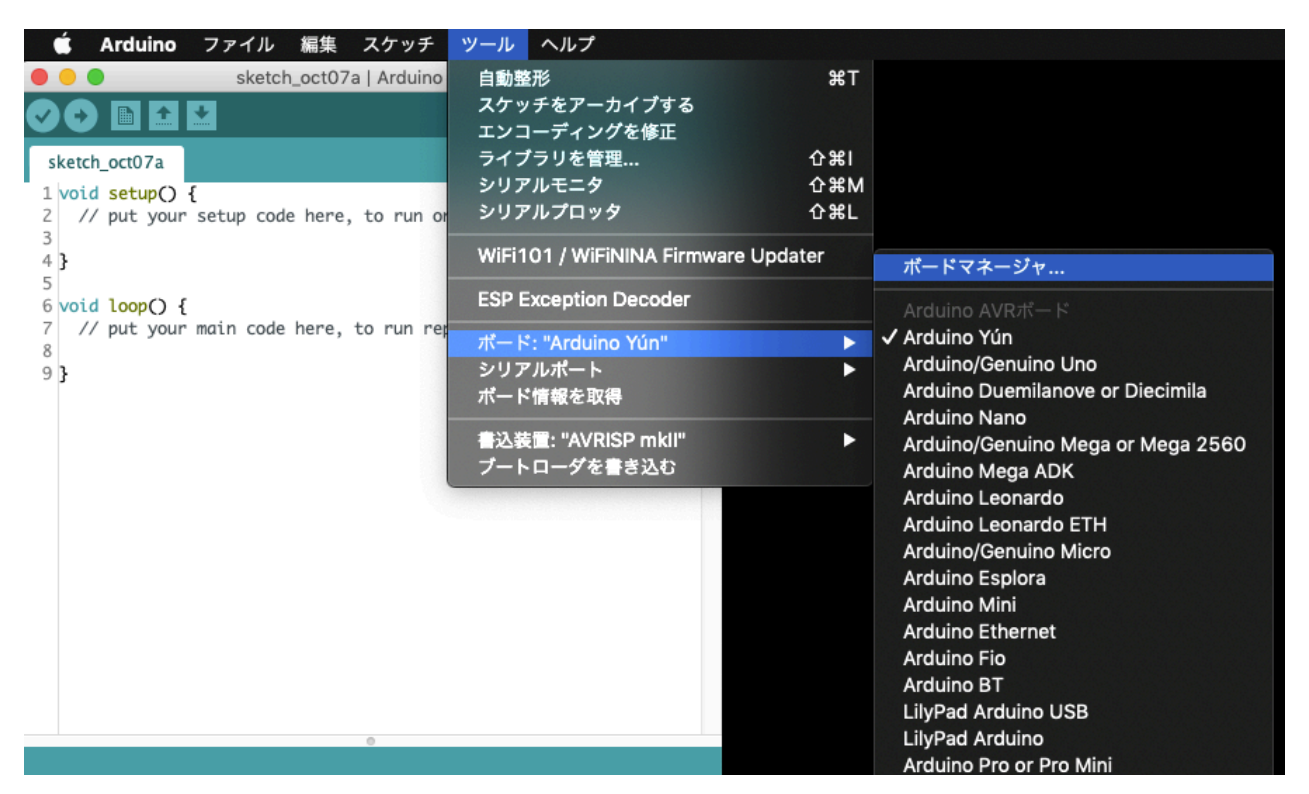

「ボードマネージャ」ウィンドウの検索フォームに「ESP32」と入力し、

「esp32 by Espressif Systems」が表示されたら「インストール」をクリックし、インストール終了 後「閉じる」をクリックして下さい。

|                                                                                                    | ポードマネー                  | ージャ            |
|----------------------------------------------------------------------------------------------------|-------------------------|----------------|
| タイプ 全て                                                                                                 | SP32                    |                |
| esp32 by Espressif Systems<br>このパッケージに含まれているボード:<br>ESP32 Dev Module, WEMOS LoLin3<br><u>More Info</u> | 2, WEMOS D1 MINI ESP32. | 1.0.4 🗘 インストール |
|                                                                                                    |                         |                |
|                                                                                                    |                         |                |
|                                                                                                    |                         |                |
|                                                                                                    |                         |                |
|                                                                                                    |                         |                |
|                                                                                                    |                         | 問」* Z          |

|                                                                                                    | ポードマネージャ                                                 |     |
|----------------------------------------------------------------------------------------------------|----------------------------------------------------------|-----|
| タイプ 全て ᅌ                                                                                                    | ESP32                                                    |     |
| esp32 by Espressif Systems パージョン<br>このパッケージに含まれているポード:<br>ESP32 Dev Module, WEMOS LoLin32, WE<br>More Info<br>パージョンを選択 ♀ イン | マ <b>1.0.4 INSTALLED</b><br>EMOS D1 MINI ESP32.<br>マストール | 削除  |
|                                                                                                    |                                                          |     |
|                                                                                                    |                                                          |     |
|                                                                                                    |                                                          |     |
|                                                                                                    |                                                          | 閉じる |

## Rubyのインストール

mruby/cのコードは「mrbcコマンド」を使用してC言語の中間バイトコードに変換する必要がありま す。 この「mrbcコマンド」はmruby/cのお兄さんである「<u>mruby</u>」によって提供されているため mrubyをインストールする必要があります。

そしてmrubyをインストールするには本家の「<u>Ruby</u>」が必要になりますのでまずはRubyのインスト ールを行います。

#### Windows10

Windows10へのRubyのインストールはOSのbit数に合わせて以下のインストーラーをダウンロードしてインストールして下さい

\*Windows10 64bitであれば32/64bitどちらのRubyも動作します

32bit: <u>https://github.com/oneclick/rubyinstaller2/releases/download/RubyInstaller-2.6.5-</u> <u>1/rubyinstaller-devkit-2.6.5-1-x86.exe</u>

64bit: <u>https://github.com/oneclick/rubyinstaller2/releases/download/RubyInstaller-2.6.5-</u><u>1/rubyinstaller-devkit-2.6.5-1-x64.exe</u>

インストーラーを起動するとウィザードが表示されるので内容に沿って進めて下さい

「I accept the License」を選択して「Next >」ボタンを押して下さい

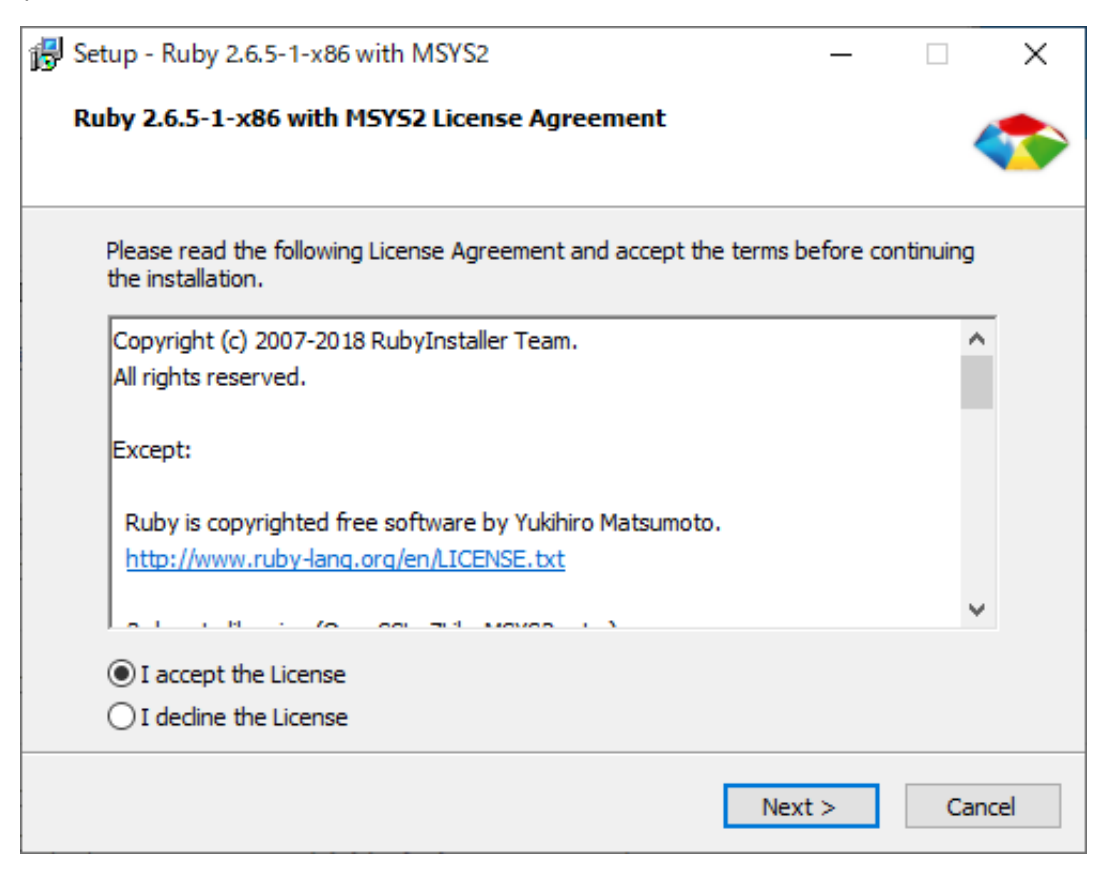

インストール先の選択、パスは変更せずに「Use UTF-8 as default external encoding」にチェックを 入れて「Install」ボタンを押して下さい

| 🕞 Setup - Ruby 2.6.5-1-x64                                                                                                    | _        |           | ×        |
|----------------------------------------------------------------------------------------------------|----------|-----------|----------|
| Installation Destination and Optional Tasks                                                                                                    |          |           | <b>*</b> |
| Setup will install Ruby 2.6.5-1-x64 into the following folder.<br>continue or click Browse to use a different one.                                                       | Click II | nstall to |          |
| Please avoid any folder name that contains spaces (e.g. Program File                                                                                                    | es).     |           |          |
| C:¥Ruby26-x64                                                                                                    | E        | Browse    |          |
| <ul> <li>Add Ruby executables to your PATH</li> <li>Associate .rb and .rbw files with this Ruby installation</li> <li>Use UTF-8 as default external encoding.</li> </ul> |          |           |          |
| TIP: Mouse over the above options for more detailed information.                                                                                                    |          |           |          |
| Required free disk space: ~72.9 MB                                                                                                    |          |           |          |
| < Back Inst                                                                                                    | all      | Ca        | ancel    |

インストールコンポーネントの選択、何も変更せずに「Next >」ボタンを押して下さい

| Select Components<br>Which components should be installed?                                                                                                    |                       |              | <b>*</b> |
|----------------------------------------------------------------------------------------------------|-----------------------|--------------|----------|
| Select the components you want to install; clear the components you install. Click Next when you are ready to continue.                                                                                                    | ou do not             | want to      |          |
| Ruby-2.6.5 base files                                                                                                    |                       | 71.8 MB      |          |
| MSYS2 development toolchain 2019-10-01                                                                                                    |                       | 895.0 ME     |          |
| Ruby will be installed into C:¥Ruby26-x64 and MSYS2 will be installe<br>C:¥Ruby26-x64¥msys64. Please run `ridk install` on the last install<br>it. It can be updated later per `ridk install` as well.<br>Current selection requires at least 967.9 MB of disk space. | ed into<br>ler page t | o initialize |          |
|                                                                                                    |                       |              |          |
| < Back Ne                                                                                                    | xt >                  | Can          | cel      |

「Finish」ボタンを押してください

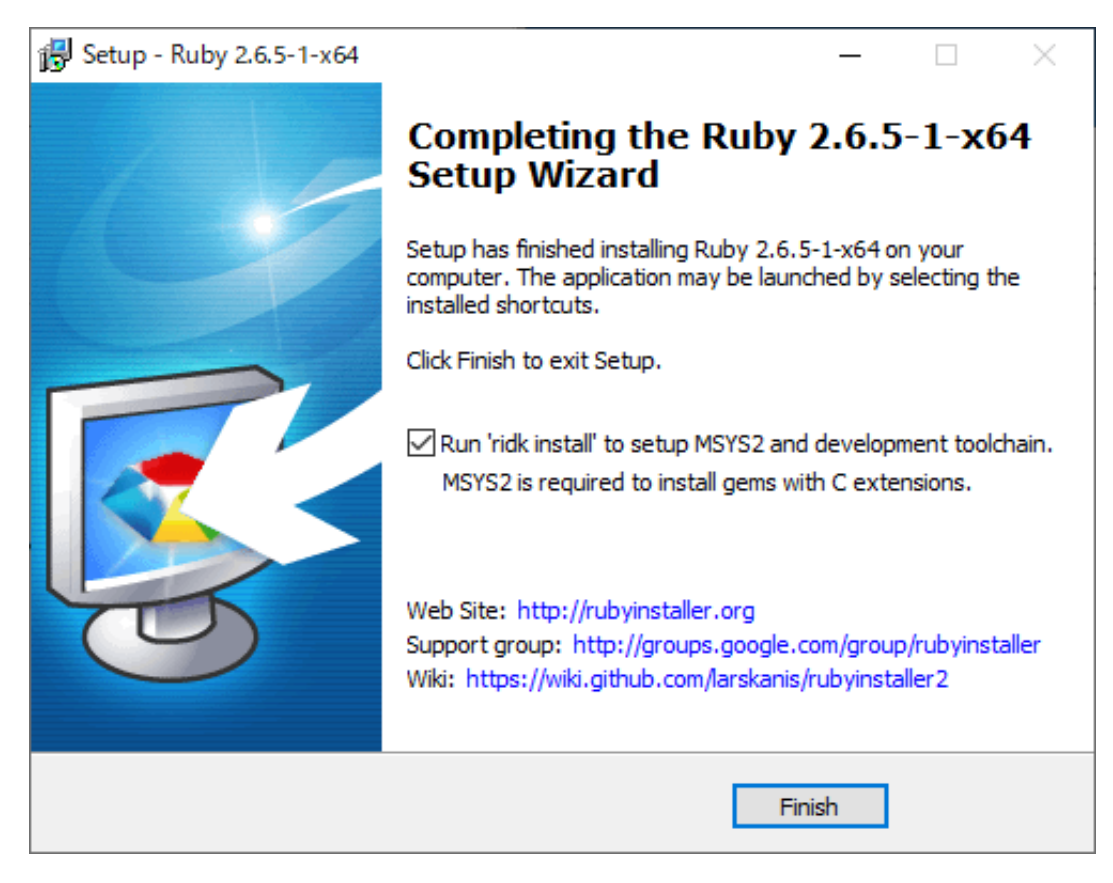

開発環境のセットアッププロンプトが表示されるので「3」を入力してEnterを押してください

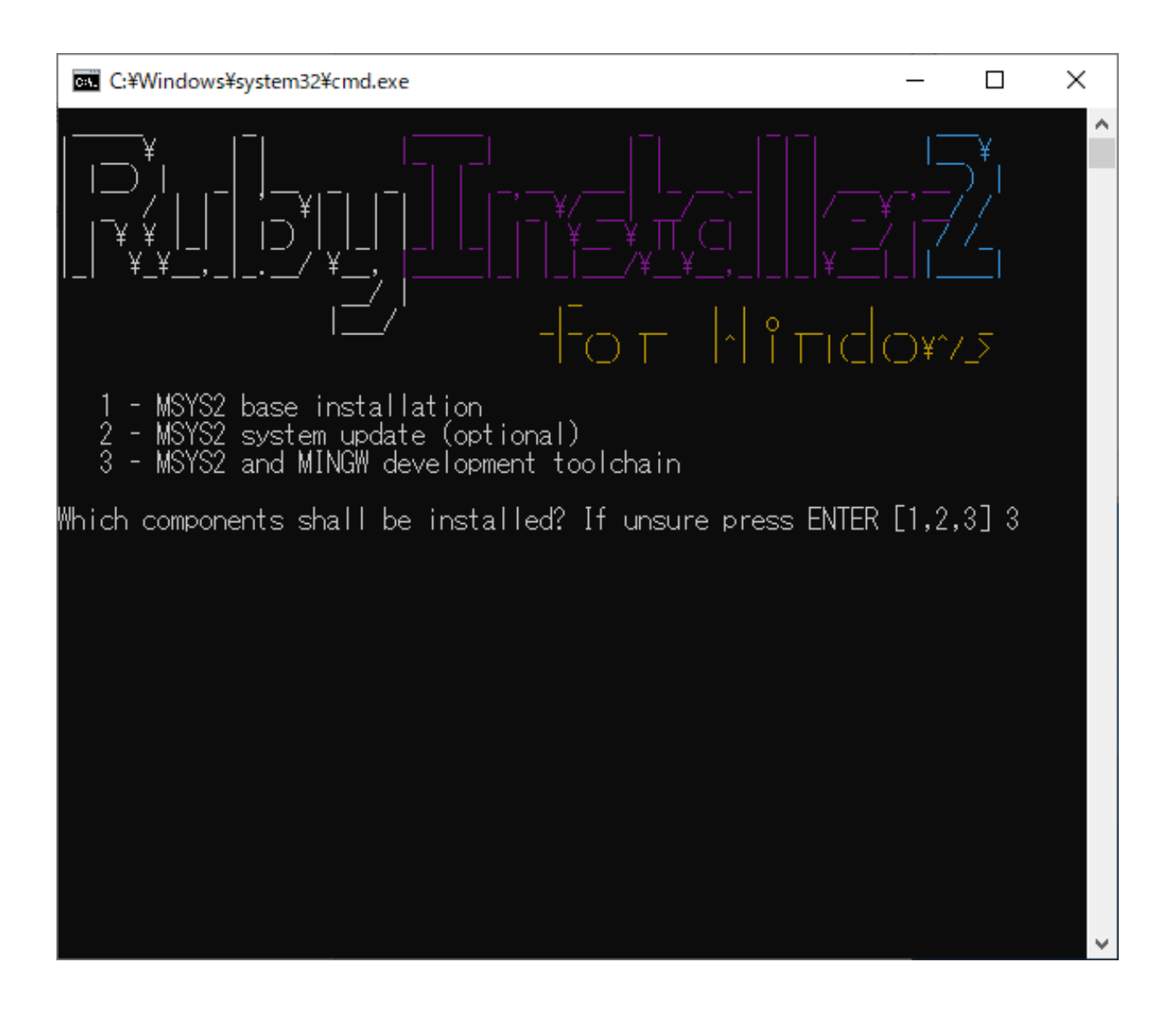

プロンプトに「Success」と表示されれば終了です。何も入力せずにEnterを押してください。 これで Rubyのインストールは完了です。

| C:¥Windows¥system32¥cmd.exe                                                                                                    | _ | ×   |
|----------------------------------------------------------------------------------------------------|---|-----|
| <ul> <li>警告: gawk-5.0.1-1 (は最新です スキッブ</li> <li>警告: libtool-2.4.6-8 (は最新です スキッブ</li> <li>警告: make-4.2.1-1 (は最新です スキッブ</li> <li>警告: make-4.2.1-1 (は最新です スキッブ</li> <li>警告: patch-2.7.6-1 (は最新です スキッブ</li> <li>警告: patch-2.7.6-1 (は最新です スキッブ</li> <li>警告: sed-4.7-1 (は最新です スキッブ</li> <li>警告: sed-4.7-1 (は最新です スキッブ</li> <li>警告: sed-4.7-1 (は最新です スキッブ</li> <li>警告: texinfo-6.6-1 (は最新です スキッブ</li> <li>警告: winfo-tex-6.6-1 (は最新です スキッブ</li> <li>警告: mingw-w64-x86 64-binutils-2.32-3 (は最新です スキッブ</li> <li>警告: mingw-w64-x86 64-crt-git-7.0.0.5524.2346384e-1 (は最新です スキッブ</li> <li>警告: mingw-w64-x86 64-gcc-9.2.0-2 (は最新です スキッブ</li> <li>警告: mingw-w64-x86 64-gcc-1ibs-9.2.0-2 (は最新です スキッブ</li> <li>警告: mingw-w64-x86 64-headersgit-7.0.0.5524.2346384e-1 (は最新です スキッブ</li> <li>警告: mingw-w64-x86 64-headersgit-7.0.0.5524.2346384e-1 (は最新です スキッブ</li> <li>警告: mingw-w64-x86 64-gcc-1ibs-9.2.0-2 (1最新です スキッブ</li> <li>警告: mingw-w64-x86 64-headersgit-7.0.0.5524.2346384e-1 (1最新です スキッブ</li> <li>警告: mingw-w64-x86 64-headersgit-7.0.0.5522.977a9720-1 (1最新です スキッブ</li> <li>警告: mingw-w64-x86 64-nibwinpthread-git-7.0.0.5522.977a9720-1 (1最新です スキッブ</li> <li>警告: mingw-w64-x86 64-nibwinpthreads-git-7.0.0.5522.977a9720-1 (1最新です スキッブ</li> <li>警告: mingw-w64-x86 64-winpthreads-git-7.0.0.5522.977a9720-1 (1最新です スキッブ</li> <li>警告: mingw-w64-x86 64-winpthreads-git-7.0.0.5522.977a9720-1 (1最新です スキッブ</li> <li>警告: mingw-w64-x86 64-winpthreads-git-7.0.0.5522.977a9720-1 (1最新です スキッブ</li> <li>警告: mingw-w64-x86 64-winpthreads-git-7.0.0.5522.977a9720-1 (1最新です スキッブ</li> <li>(何も行うことがありません)</li> <li>Install MSYS2 and MINGW development toolchain succeeded</li> </ul> |   |     |
| 1 - MSYS2 base installation<br>2 - MSYS2 system update (optional)<br>3 - MSYS2 and MINGW development toolchain<br>Which components chall be installed? If unsure proce ENTER []                                                                                                    |   |     |
|                                                                                                    |   | · · |

コマンドプロンプトを起動して

ruby -v

と入力してみてください

ruby 2.6.5p114 (2019-10-01 revision 67812) [x64-mingw32]

と表示されれば正常にRubyがインストールされています。

#### macOS

macOSへのRubyのインストールは「<u>ESP32 + mruby/c開発のための環境構築 - macOS</u>」内にある 「Rubyについて」を参照下さい

## mrubyのインストール

mruby/c Release 2.0からmruby v2.0.1が必要になりましたのでmruby v2.0.1をインストールします

### Windows10

Windows10でmrubyをコンパイルするのに「bison」というツールが必要です。 次のリンクから bisonをダウンロードしてインストールしてください。

http://downloads.sourceforge.net/gnuwin32/bison-2.4.1-setup.exe

インストーラーを起動するとウィザードが表示されるので内容に沿って進めて下さい

「Next」ボタンを押してください

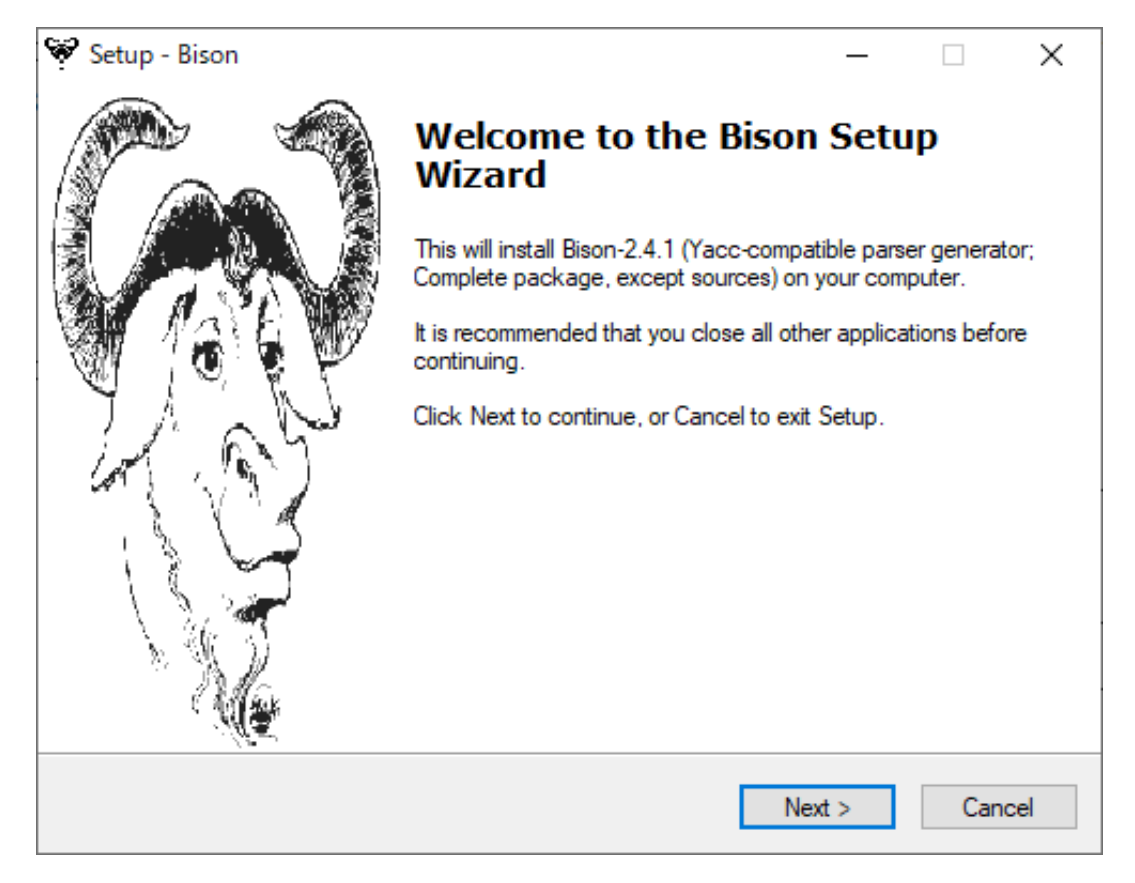

ライセンスに問題が無ければ「I accept the agreement」にチェックを入れて「Next」を押してくだ さい

| Setup - Bison —                                                                                                    |        | ×    |
|----------------------------------------------------------------------------------------------------|--------|------|
| License Agreement<br>Please read the following important information before continuing.                                                                                                    | Ş      | T    |
| Please read the following License Agreement. You must accept the terms of this<br>agreement before continuing with the installation.                                                                      |        |      |
| GNU GENERAL PUBLIC LICENSE<br>Version 3, 29 June 2007                                                                                                    | ^      |      |
| Copyright (C) 2007 Free Software Foundation, Inc. < <u>http://fsf.org/</u> ><br>Everyone is permitted to copy and distribute verbatim copies<br>of this license document, but changing it is not allowed. |        |      |
| Preamble                                                                                                    |        |      |
| The GNU General Public License is a free, copyleft license for<br>software and other kinds of works.                                                                                                    | ~      |      |
| <ul> <li>I accept the agreement</li> </ul>                                                                                                    | Drivet |      |
| ◯ I do not accept the agreement                                                                                                    | Phrit  |      |
| < Back Next >                                                                                                    | Can    | icel |

インストールパスに問題が無ければ「Next」を押してください

| 😵 Setup - Bison                                               |                     |                  | -             | -     |      | ×  |
|---------------------------------------------------------------|---------------------|------------------|---------------|-------|------|----|
| Select Destination Location<br>Where should Bison be installe | d?                  |                  |               |       | Ģ    | P  |
| Setup will install Bisor                                      | n into the followin | ng folder.       |               |       |      |    |
| To continue, click Next. If you                               | would like to se    | lect a different | folder, click | Brows | e.   |    |
| C:¥Program Files (x86)¥GnuW                                   | in32                |                  |               | Brow  | wse  |    |
|                                                               |                     |                  |               |       |      |    |
|                                                               |                     |                  |               |       |      |    |
|                                                               |                     |                  |               |       |      |    |
|                                                               |                     |                  |               |       |      |    |
| At least 0.7 MB of free disk spa                              | ace is required.    |                  |               |       |      |    |
|                                                               |                     | < Back           | Next >        |       | Cano | el |

全てにチェックされているのを確認して「Next」を押してください

| Setup - Bison                                                                                                    | _        |         | ×      |  |  |  |
|----------------------------------------------------------------------------------------------------|----------|---------|--------|--|--|--|
| Select Components<br>Which components should be installed?                                                                 |          | \$      | T<br>T |  |  |  |
| Select the components you want to install; clear the components you or install. Click Next when you are ready to continue. | do not v | vant to |        |  |  |  |
| Full installation                                                                                                    |          | `       | ~      |  |  |  |
| Binaries                                                                                                    |          | 3.9 M   | В      |  |  |  |
| Documentation                                                                                                    |          | 3.4 M   | В      |  |  |  |
| Developer files                                                                                                    |          | 0.1 M   | В      |  |  |  |
| Current selection requires at least 7.8 MB of disk space.                                                                  |          |         |        |  |  |  |
| < Back Next                                                                                                    | t >      | Car     | ncel   |  |  |  |

Windowsのスタートメニューはそのまま「Next」を押してください

| 😵 Setup - Bison                                                               | _        |         | Х      |
|-------------------------------------------------------------------------------|----------|---------|--------|
| Select Start Menu Folder<br>Where should Setup place the program's shortcuts? |          |         | 9      |
| Setup will create the program's shortcuts in the following Sta                | rt Menu  | folder. |        |
| To continue, click Next. If you would like to select a different folder, c    | lick Bro | wse.    |        |
| GnuWin32¥Bison                                                                | E        | Browse  |        |
|                                                                               |          |         |        |
|                                                                               |          |         |        |
|                                                                               |          |         |        |
|                                                                               |          |         |        |
| Don't create a Start Menu folder                                              |          |         |        |
| < Back Nex                                                                    | t >      | C       | Cancel |

そのまま「Next」を押してください。

| 💱 Setup - Bison                                                                       | _           |         | ×     |
|---------------------------------------------------------------------------------------|-------------|---------|-------|
| Select Additional Tasks<br>Which additional tasks should be performed?                |             | (       | 3     |
| Select the additional tasks you would like Setup to perform while inst<br>click Next. | alling Biso | n, then |       |
| Additional icons:                                                                     |             |         |       |
| Create document shortcuts in Start Menu folder                                        |             |         |       |
| Download Sources                                                                      |             |         |       |
|                                                                                       |             |         |       |
|                                                                                       |             |         |       |
|                                                                                       |             |         |       |
| < Back Ne                                                                             | ext >       | Ca      | ancel |

そのまま「Next」を押してください

| Setup - Bison —                                                                                                |     | ×    |
|----------------------------------------------------------------------------------------------------|-----|------|
| Ready to Install<br>Setup is now ready to begin installing Bison on your computer.                             | 5   | S    |
| Click Install to continue with the installation, or click Back if you want to review o<br>change any settings. | r   |      |
| Destination location:<br>C:¥Program Files (x86)¥GnuWin32                                                       | ^   |      |
| Setup type:<br>Full installation                                                                               |     |      |
| Selected components:<br>Binaries<br>Documentation<br>Developer files                                           | 1   |      |
| Start Menu folder:<br>GnuWin32¥Bison                                                                           |     |      |
| <                                                                                                    | >   |      |
| < Back Install                                                                                                 | Car | ncel |

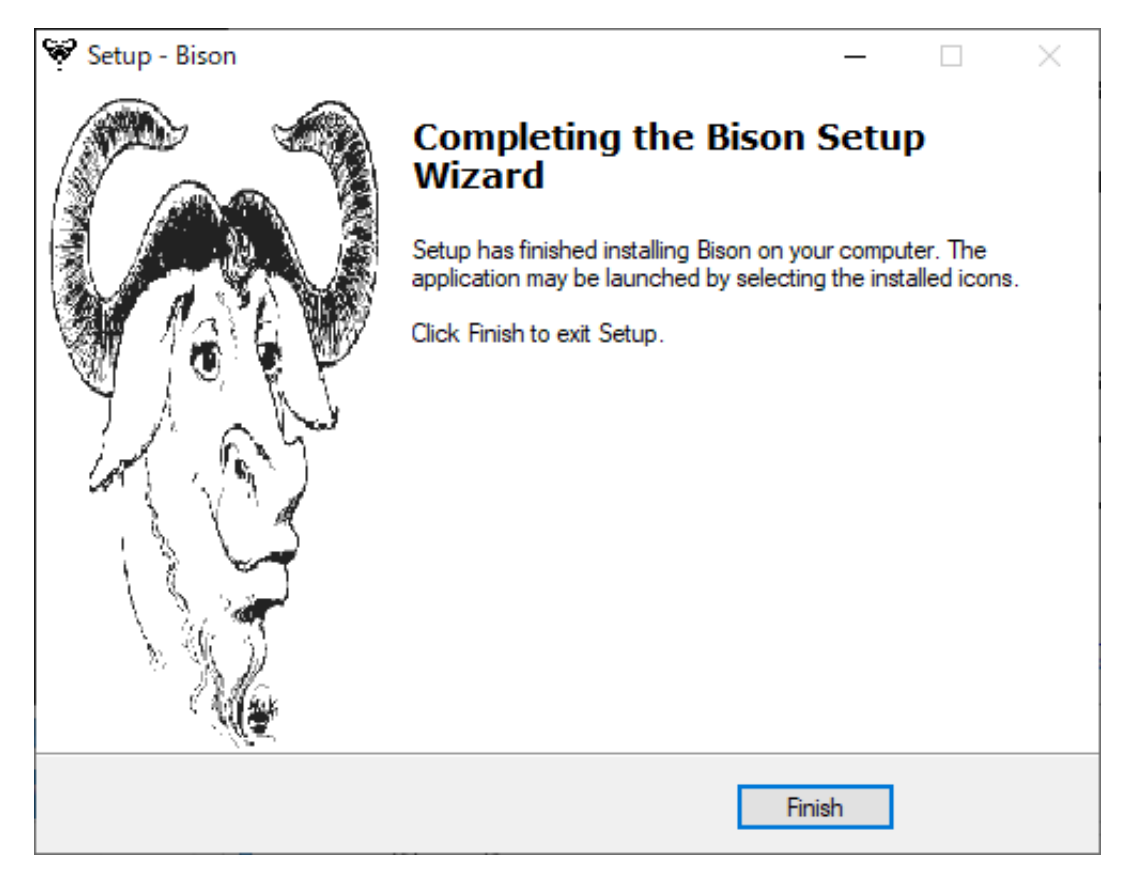

パスを通します

「Windowsキー+Rキー」を押すと「ファイル名を指定して実行」のウィンドウが表示されるので 「sysdm.cpl」と入力してEnterキーを押して下さい。

| 💷 ファイ.         | ル名を指定して実行                | ;                                     | × |
|----------------|--------------------------|---------------------------------------|---|
|                | 実行するプログラム名<br>ネットリソース名を入 | 。、または開くフォルダーやドキュメント名、インター<br>カしてください。 |   |
| 名前( <u>O</u> ) | sysdm.cpl                | ~                                     | ] |
|                | OK                       | キャンセル 参照( <u>B</u> )                  |   |

「システムのプロパティ」ウィンドウが表示されるので「詳細設定」タブをクリックし、画面下部に ある「環境変数」ボタンをクリックしてください

| システムのプロパティ                                    | × |
|-----------------------------------------------|---|
| コンピューター名 ハードウェア 詳細設定 システムの保護 リモート             |   |
| Administrator としてログオンしない場合は、これらのほとんどは変更できません。 |   |
|                                               |   |
| 視覚効果、プロセッサのスケジュール、メモリ使用、および仮想メモリ              |   |
| 設定(S)                                         |   |
|                                               |   |
| サインインに関連したデスクトップ設定                            |   |
| 設定(口)                                         |   |
| BX.AE(E/····                                  |   |
| - 起動と回復                                       |   |
| システム起動、システム障害、およびデバッグ情報                       |   |
| 設定(T)                                         |   |
|                                               |   |
| 環境変数(N)                                       |   |
|                                               |   |
| OK         キャンセル         適用(A)                |   |

「環境変数」ウィンドウが表示されるので「Path」変数を選択肢、「編集」ボタンをクリックして下 さい

|                                                                                                    | 值                                                                                                    | 1 |
|----------------------------------------------------------------------------------------------------|----------------------------------------------------------------------------------------------------|---|
| EMWI_DIR                                                                                                    | C:¥Program Files (x86)¥Embedded Wizard 9.20¥                                                                                                    |   |
| OneDrive                                                                                                    | GYLlcoreYacha1YOpoDriva                                                                                                    |   |
| Path                                                                                                    | $C: \verb+Ruby26-x64\verb+bin;C: \verb+Users+ocha1\verb+AppData+Local+Microsoft+Win$                                                                                                    |   |
| PATHEXT                                                                                                    | .COM;:EXE;:BAT;:CMD;:VBS;:VBE;:JS;:JSE;:WSF;:WSH;:MSC;:RB;:RBW;                                                                                                    | T |
| RUBYOPT                                                                                                    | -Eutf-8                                                                                                    |   |
| TEMP                                                                                                    | C:¥Users¥ocha1¥AppData¥Local¥Temp                                                                                                    |   |
| тмр                                                                                                    | C:¥Users¥ocha1¥AppData¥Local¥Temp                                                                                                    | ~ |
|                                                                                                    | 新規(N) 編集(E) 削除(D)                                                                                                    |   |
|                                                                                                    |                                                                                                    | - |
| ステム環境変数(S)                                                                                                    |                                                                                                    |   |
| ステム環境変数(S)<br>変数                                                                                                    | 值                                                                                                    | ^ |
| ステム環境変数(S)<br>変数<br>ComSpec                                                                                          | 值<br>C;¥Windows¥system32¥cmd.exe                                                                                                    | ^ |
| ステム環境変数(S)<br>変数<br>ComSpec<br>DriverData                                                                            | 値<br>C:¥Windows¥system32¥cmd.exe<br>C:¥Windows¥System32¥DriverS¥DriverData                                                                                                    | ^ |
| ステム環境変数(S)<br>変数<br>ComSpec<br>DriverData<br>NUMBER_OF_PROCESSORS                                                    | 值<br>C:¥Windows¥system32¥cmd.exe<br>C:¥Windows¥System32¥Drivers¥DriverData<br>4                                                                                                    | ^ |
| ステム環境変数(S)<br>変数<br>ComSpec<br>DriverData<br>NUMBER_OF_PROCESSORS<br>OS                                              | 值<br>C:¥Windows¥system32¥cmd.exe<br>C:¥Windows¥System32¥Drivers¥DriverData<br>4<br>Windows_NT                                                                                                    | ^ |
| ステム環境変数(S)<br>変数<br>ComSpec<br>DriverData<br>NUMBER_OF_PROCESSORS<br>OS<br>Path                                      | 值<br>C:¥Windows¥system32¥cmd.exe<br>C:¥Windows¥System32¥Drivers¥DriverData<br>4<br>Windows_NT<br>C:¥Program Files (x86)¥Common Files¥Oracle¥Java¥javapath;C:¥Win                                                                   | ^ |
| ステム環境変数(S)<br>変数<br>ComSpec<br>DriverData<br>NUMBER_OF_PROCESSORS<br>OS<br>Path<br>PATHEXT                           | 值<br>C:¥Windows¥system32¥cmd.exe<br>C:¥Windows¥System32¥Drivers¥DriverData<br>4<br>Windows_NT<br>C:¥Program Files (x86)¥Common Files¥Oracle¥Java¥javapath;C:¥Win<br>.COM;.EXE;.BAT;.CMD;.VBS;.VBE;.JS;.JSE;.WSF;.WSH;.MSC          | ^ |
| ステム環境変数(S)<br>変数<br>ComSpec<br>DriverData<br>NUMBER_OF_PROCESSORS<br>OS<br>Path<br>PATHEXT<br>PROCESSOR ARCHITECTURE | 值<br>C:¥Windows¥system32¥cmd.exe<br>C:¥Windows¥System32¥Drivers¥DriverData<br>4<br>Windows_NT<br>C:¥Program Files (x86)¥Common Files¥Oracle¥Java¥javapath;C:¥Win<br>.COM;.EXE;.BAT;.CMD;.VBS;.VBE;.JS;.JSE;.WSF;.WSH;.MSC<br>AMD64 | ~ |
| ステム環境変数(S)<br>変数<br>ComSpec<br>DriverData<br>NUMBER_OF_PROCESSORS<br>OS<br>Path<br>PATHEXT<br>PROCESSOR ARCHITECTURE | 值<br>C:¥Windows¥system32¥cmd.exe<br>C:¥Windows¥System32¥Drivers¥DriverData<br>4<br>Windows_NT<br>C:¥Program Files (x86)¥Common Files¥Oracle¥Java¥javapath;C:¥Win<br>.COM;.EXE;.BAT;.CMD;.VBS;.VBE;.JS;.JSE;.WSF;.WSH;.MSC<br>AMD64 | ~ |

「環境変数の編集」ウィンドウが表示されるのでウィンドウ右上の「新規」ボタンを押してください。

| 境変数名の編集                                                   | >              |
|-----------------------------------------------------------|----------------|
|                                                           |                |
| C:¥Ruby26-x64¥bin                                         | 新規( <u>N</u> ) |
| %USERPROFILE%¥AppData¥Local¥Microsoft¥WindowsApps         | (百件/口)         |
| C+Users+ocha+AppData+Local+Programs+Microsoft VS Code+bin | 福朱(上)          |
| C.+Frogram Files (xoo)+Ghuwin52+Din                       | 参照( <u>B</u> ) |
|                                                           | 削除( <u>D</u> ) |
|                                                           | EA(I)          |
|                                                           | T. (0)         |
|                                                           | <u> </u>       |
|                                                           |                |
|                                                           | テキストの編集(工)     |
|                                                           |                |
|                                                           |                |
|                                                           |                |
|                                                           |                |
|                                                           |                |
|                                                           |                |
| ОК                                                        | キャンセル          |

入力項目に以下のパス又はbisonをインストールしたパスを追加し、「OK」ボタンをクリックしてく ださい。

\*ファイルパス内にスペースが含まれるためシングルクォーテーションで括るのを忘れないでください。

'C:\Program Files (x86)\GnuWin32\bin'

また、mrubyをビルドするためにrubyinstallerに付属のgcc等のパスを追加してください 「環境変数」ウィンドウが表示されるので「Path」変数を選択肢、「編集」ボタンをクリックして下さい

C:\Ruby26-x64\msys64\mingw64\bin

| C:¥Ruby26-x64¥bin       新規(N)         %USERPROFILE%¥AppData¥Local¥Microsoft¥WindowsApps       編集(E)         C:¥Users¥ocha¥AppData¥Local¥Programs¥Microsoft VS Code¥bin       編集(E)         C:¥Program Files (x86)¥GnuWin32¥bin       参照(B)         D:¥Ruby26-x64¥msys64¥mingw64¥bin       参照(B) |
|----------------------------------------------------------------------------------------------------|
| C:¥Ruby26-x64¥bin       新規(N)         %USERPROFILE%¥AppData¥Local¥Microsoft¥WindowsApps       編集(E)         C:¥Users¥ocha¥AppData¥Local¥Programs¥Microsoft VS Code¥bin       編集(E)         C:¥Program Files (x86)¥GnuWin32¥bin       参照(B)         C:¥Ruby26-x64¥msys64¥mingw64¥bin       参照(B) |
| %USERPROFILE%¥AppData¥Local¥Microsoft¥WindowsApps       編集(E)         C:¥Users¥ocha¥AppData¥Local¥Programs¥Microsoft VS Code¥bin       編集(E)         C:¥Program Files (x86)¥GnuWin32¥bin       参照(B)         C:¥Ruby26-x64¥msys64¥mingw64¥bin       参照(B)         削除(D)                         |
| C:¥Users¥ocha¥AppData¥Local¥Programs¥Microsoft VS Code¥bin       編集(E)         C:¥Program Files (x86)¥GnuWin32¥bin       参照(B)         C:¥Ruby26-x64¥msys64¥mingw64¥bin       参照(B)         削除(D)                                                                                               |
| C:¥Program Files (x86)¥GnuWin32¥bin<br>C:¥Ruby26-x64¥msys64¥mingw64¥bin<br>創除(D)                                                                                                    |
| C:¥Ruby26-x64¥msys64¥mingw64¥bin 参照(B)<br>削除(D)                                                                                                    |
| 削除(D)                                                                                                    |
|                                                                                                    |
|                                                                                                    |
|                                                                                                    |
| EA (ID)                                                                                                    |
|                                                                                                    |
| (0)/국                                                                                                    |
|                                                                                                    |
|                                                                                                    |
| テキストの編集(T)                                                                                                    |
|                                                                                                    |
|                                                                                                    |
|                                                                                                    |
|                                                                                                    |
|                                                                                                    |
|                                                                                                    |
| OK キャンセル                                                                                                    |
|                                                                                                    |

追加されたら「OK」を押して、残りのウィンドウも「OK」ボタンを全て押して閉じてしまえばパスの追加は終了です。

次のリンクからmrubyをダウンロードします。

https://github.com/mruby/mruby/archive/2.0.1.zip

ダウロードしたファイルをCドライブ直下に解凍して下さい

C:\mruby-2.0.1

解凍できたらコマンドプロンプトを起動してmrubyをコンパイルしていきます。

パスを通します

「Windowsキー+Rキー」を押すと「ファイル名を指定して実行」のウィンドウが表示されるので「sysdm.cpl」と入力してEnterキーを押して下さい。

| 💷 ファイ          | ル名を指定して実行                                                    | × |
|----------------|--------------------------------------------------------------|---|
|                | 実行するプログラム名、または開くフォルダーやドキュメント名、インタ-<br>ネットリソース名を入力してください。<br> | - |
| 名前( <u>O</u> ) | sysdm.cpl                                                    | ~ |
|                | OK キャンセル 参照( <u>B</u> )                                      |   |

「システムのプロパティ」ウィンドウが表示されるので「詳細設定」タブをクリックし、画面下部に ある「環境変数」ボタンをクリックしてください

| システムのプロパティ                                    | × |
|-----------------------------------------------|---|
| コンピューター名 ハードウェア 詳細設定 システムの保護 リモート             |   |
| Administrator としてログオンしない場合は、これらのほとんどは変更できません。 |   |
|                                               |   |
| 視覚効果、プロセッサのスケジュール、メモリ使用、および仮想メモリ              |   |
| 設定(S)                                         |   |
|                                               |   |
| サインインに関連したデスクトップ設定                            |   |
| 設定(口)                                         |   |
| BX.AE(E/····                                  |   |
| - 起動と回復                                       |   |
| システム起動、システム障害、およびデバッグ情報                       |   |
| 設定(T)                                         |   |
|                                               |   |
| 環境変数(N)                                       |   |
|                                               |   |
| OK         キャンセル         適用(A)                |   |

「環境変数」ウィンドウが表示されるので「Path」変数を選択肢、「編集」ボタンをクリックして下 さい

| 変数                                                                                                    | 值                                                                                                    | ^ |
|----------------------------------------------------------------------------------------------------|----------------------------------------------------------------------------------------------------|---|
| EMWI_DIR                                                                                                    | C:¥Program Files (x86)¥Embedded Wizard 9.20¥                                                                                                    |   |
| OneDrive                                                                                                    | CVU coreVacha1VOnoDriva                                                                                                    |   |
| Path                                                                                                    | $C: \verb+Ruby26-x64\verb+bin;C: \verb+Users+ocha1\verb+AppData+Local+Microsoft+Win$                                                                                                    |   |
| PATHEXT                                                                                                    | .COM;:EXE;:BAT;:CMD;:VBS;:VBE;:JS;:JSE;:WSF;:WSF;:MSC;:RB;:RBW;                                                                                                    |   |
| RUBYOPT                                                                                                    | -Eutf-8                                                                                                    |   |
| TEMP                                                                                                    | C:¥Users¥ocha1¥AppData¥Local¥Temp                                                                                                    |   |
| ТМР                                                                                                    | C:¥Users¥ocha1¥AppData¥Local¥Temp                                                                                                    | ~ |
|                                                                                                    | 新規(N) 編集(E) 削除(D)                                                                                                    |   |
|                                                                                                    |                                                                                                    |   |
|                                                                                                    |                                                                                                    |   |
| ステム環境変数(S)                                                                                                    |                                                                                                    |   |
| ステム環境変数(S)                                                                                                    |                                                                                                    |   |
| ステム環境変数(S)<br>変数                                                                                                    | 値                                                                                                    | ^ |
| ステム環境変数(S)<br>変数<br>ComSpec                                                                                          | 值<br>C:¥Windows¥system32¥cmd.exe                                                                                                    | ^ |
| ステム環境変数(S)<br>変数<br>ComSpec<br>DriverData                                                                            | 値<br>C:¥Windows¥system32¥cmd.exe<br>C:¥Windows¥System32¥Drivers¥DriverData                                                                                                    | ^ |
| ステム環境変数(S)<br>変数<br>ComSpec<br>DriverData<br>NUMBER_OF_PROCESSORS                                                    | 值<br>C:¥Windows¥system32¥cmd.exe<br>C:¥Windows¥System32¥Drivers¥DriverData<br>4                                                                                                    | ^ |
| ステム環境変数(S)<br>変数<br>ComSpec<br>DriverData<br>NUMBER_OF_PROCESSORS<br>OS                                              | 值<br>C:¥Windows¥system32¥cmd.exe<br>C:¥Windows¥System32¥Drivers¥DriverData<br>4<br>Windows_NT                                                                                                    | ^ |
| ステム環境変数(S)<br>変数<br>ComSpec<br>DriverData<br>NUMBER_OF_PROCESSORS<br>OS<br>Path                                      | 值<br>C:¥Windows¥system32¥cmd.exe<br>C:¥Windows¥System32¥Drivers¥DriverData<br>4<br>Windows_NT<br>C:¥Program Files (x86)¥Common Files¥Oracle¥Java¥javapath;C:¥Win                                                                   | ^ |
| ステム環境変数(S)<br>変数<br>ComSpec<br>DriverData<br>NUMBER_OF_PROCESSORS<br>OS<br>Path<br>PATHEXT                           | 值<br>C:¥Windows¥system32¥cmd.exe<br>C:¥Windows¥System32¥Drivers¥DriverData<br>4<br>Windows_NT<br>C:¥Program Files (x86)¥Common Files¥Oracle¥Java¥javapath;C:¥Win<br>.COM;.EXE;.BAT;.CMD;.VBS;.VBE;.JS;.JSE;.WSF;.WSH;.MSC          | ^ |
| ステム環境変数(S)<br>変数<br>ComSpec<br>DriverData<br>NUMBER_OF_PROCESSORS<br>OS<br>Path<br>PATHEXT<br>PROCESSOR ARCHITECTURE | 値<br>C:¥Windows¥system32¥cmd.exe<br>C:¥Windows¥System32¥Drivers¥DriverData<br>4<br>Windows_NT<br>C:¥Program Files (x86)¥Common Files¥Oracle¥Java¥javapath;C:¥Win<br>.COM;.EXE;.BAT;.CMD;.VBS;.VBE;.JS;.JSE;.WSF;.WSH;.MSC<br>AMD64 | ~ |

「環境変数の編集」ウィンドウが表示されるのでウィンドウ右上の「新規」ボタンを押してください。

入力項目に以下のパスを追加し、「OK」ボタンをクリックしてください。

C:\mruby-2.0.1\bin

残りのウィンドウも「OK」ボタンを全て押して閉じてしまえばパスの追加は終了です。 コマンドプロンプトを新規で開き

mrbc.exe -v

と入力し

```
mruby 2.0.1 (2019-4-4)
mrbc.exe: no program file given
```

と表示されれば成功です。

#### macOS

rbenvを利用してmrubyをインストールしてください

```
$ rbenv install mruby-2.0.1
```

インストールが終わった後に下記コマンドを順次実行し

```
$ mkdir test
$ rbenv local mruby-2.0.1
$ mrbc -v
```

以下の様に表示されれば成功です

mruby 2.0.1 (2019-4-4)
mrbc: no program file given